## แนวปฏิบัติในการจัดพิมพ์ ปพ.5

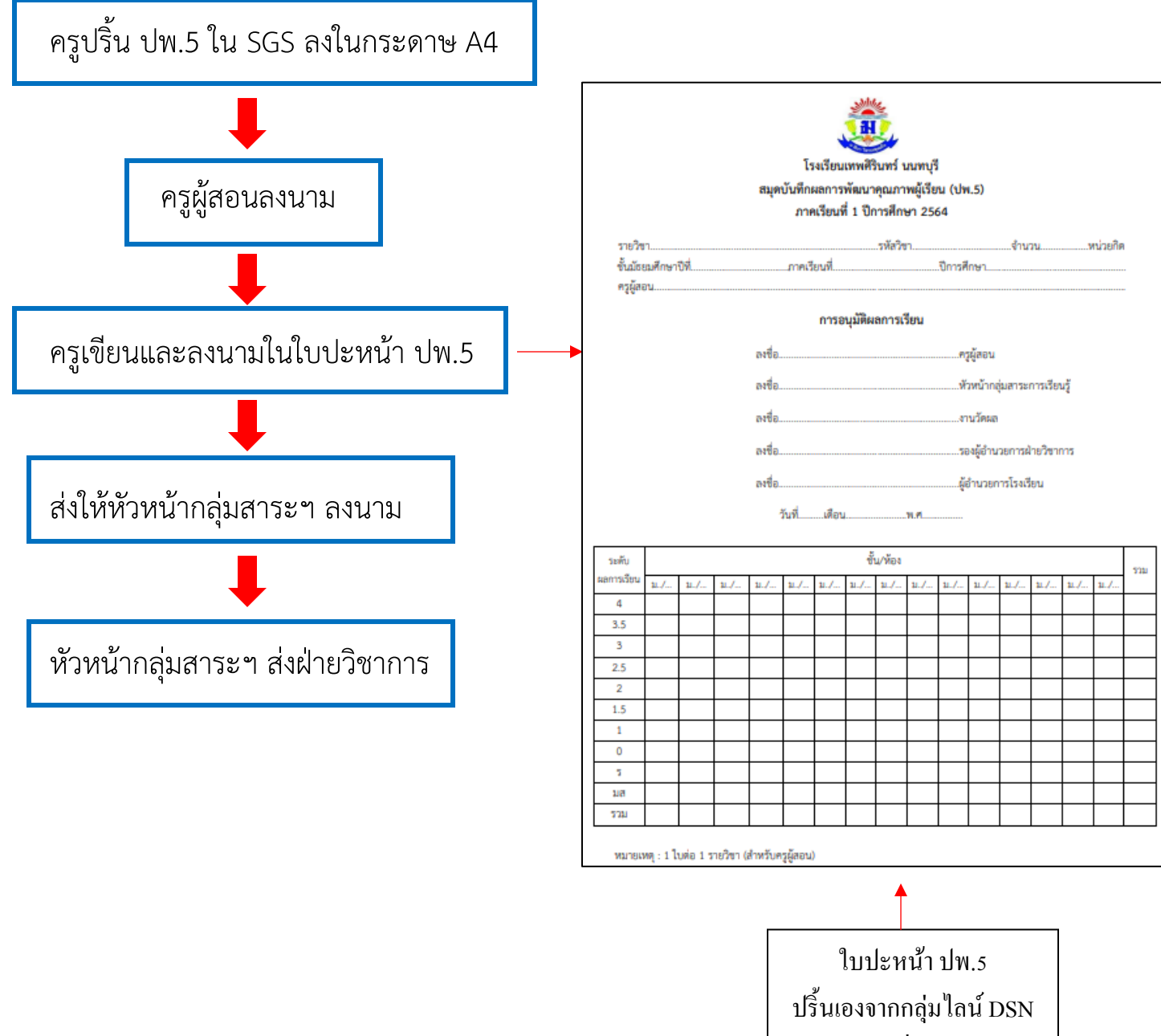

หรือรับได้ที่ห้องวิชาการ

## <u>การปริ้นผลการเรียน ปพ.5 ใน SGS</u>

1. เลือกเมนู **รายงาน** คลิ๊กเลือก **ปพ.5** 

| 💩 โรงเรียนเทพศิรินทร์ นนทบุร์                                | Î                          |
|--------------------------------------------------------------|----------------------------|
| 🕨 โรงเรียน 🕨 งานวัดผล 🕨 ผลการเรียน 🕨 สารสนเทศ                | ▶ รายงาน                   |
| บันทึกผลการเรียน กลางกาด                                     | 🎟 รายชื่อนักเรียน          |
|                                                              | 🕨 คำร้อง 🔹 🕨               |
| <b>ค้นหาจาก</b> เลขประจำตัว ชื่อ นามสกุล (ต้องเลือกรายวิชาต่ | 🎟 ปพ.2, ใบแทน              |
| ค22101 คณิตศาสตร์ 3 ม.2 ▼                                    | <u></u> ปพ.5               |
| ו שנ פו ג                                                    | <u></u> ปพ.6               |
| กลุ่ม 1 🔻 Page เ                                             | ไข้ระบบบันทึกอัตโนมัติ ไม่ |

 จากนั้นคลิ๊กที่วิชา <u>เลือกวิชา</u> คลิ๊กที่กลุ่ม/ห้อง เพื่อเลือกกลุ่มหรือห้อง ถ้าหาก 1 กลุ่มมีหลายห้องให้ คลิ๊กพิมพ์แยกห้อง จากนั้นคลิ๊กปุ่ม PDF เพื่อส่งออกไป PDF แล้วสั่งปริ้นได้เลย

|                       | 2.3                          | 1 คลิ๊กเพื่อเ          | ลือกรายวิ       | ชา                   |                                           |
|-----------------------|------------------------------|------------------------|-----------------|----------------------|-------------------------------------------|
| \land 🖄 พิมพ์รายงาน ป | w.5                          | L.                     |                 |                      |                                           |
| วิชา                  | ว30226 เคมี 1                | T                      |                 |                      |                                           |
| กลุ่ม/ห้อง            | ทั้งหมด 🔻                    |                        | ۷.۷ ۲           | เสกเมง               | าเยถแแย่่ท\ ุกฤศารกุห                     |
| วันที่ลงนาม           | 28 สิงหาคม 2562              |                        | พิมพ์แยกห้อง    |                      | <u>(3)</u>                                |
| Left (cm)             | 2.5                          |                        | Buttom (cm)     | 1.8                  | 2.3 คลิ๊กพิมพ์แยกห้อง                     |
|                       |                              |                        |                 |                      |                                           |
| ปก ปพ.5               |                              |                        |                 |                      |                                           |
| ยกเว้นกลุ่ม/ห้อง ที่  |                              | (ถ้ามีหลายห้อง<br>ม่า) | ให้คั่นด้วยคอม  |                      | 2.4 คลิ๊กปุ่ม PDF                         |
| ผู้ลงนาม              | 🗹 หน.กลุ่มสาระ 🗹 หน.วัดผล    | 🖌 🗹 ผช.วิชาการ 🗹       | ) ผอ. 🗆 อนุมัติ |                      |                                           |
| ตำแหน่งผู้ช่วยวิชาการ | รองผู้อำนวยการกลุ่มบริหารวิช | ากา                    |                 |                      |                                           |
| ผู้อำนวยการ           | นายเธียรขัย แสงชาตรี         |                        | ตำแหน่ง         | ผู้อำนวยก<br>นนทบุรี | ารโรงเรียนเทพศิรินทร์<br>Activate Windows |

## 3. ไฟล์ ปพ.5 จะต้องประกอบด้วย

- คะแนนผลการเรียนครบทุกช่อง
- ผลการประเมินคุณลักษระอันพึงประสงค์ 8 ข้อ
- ผลการประเมินการอ่าน คิดวิเคราะห์ และเขียน 5 ข้อ

| โรงเรียนเทพศีรินทร์ นนทบุรี                 |                                                          |  |  |  |  |  |  |  |  |  |  |  |
|---------------------------------------------|----------------------------------------------------------|--|--|--|--|--|--|--|--|--|--|--|
| <b>วิชา</b> ท22102 ภาษาไทย 4 <b>นก.</b> 1.5 | ง ปีการศึกษา 2563 ภาคเรียนที่ 2 ระดับขั้น ม.2 กลุ่มที่ 1 |  |  |  |  |  |  |  |  |  |  |  |

หน้าที่ 1 จาก 30 หน้า พิมพ์วันที่ 21 เมษายน 2564

**ครูผู้สอน** นางสาวจริยา พ่วงจีน

| ห้อง | เลข      | ชื่อ นามสกล                    | เลขที่ | ก่อน<br>กลางภาค | กลางภาค หลัง ปลาย รวม ผลการ คุณลักษณะอันพึงประส |      |      |       |       |       | อน<br>เกลางกาศ หลัง ปลาย รวม ผลการ คุณลักษณะอันพึงประสงศ์ |   |   |   |   |     | กลางภาค หลัง ปลาย รวม ผลการ คุณลักษณะอันพึงประ |     |          |    |   | <sup>1</sup> รวม ร้อยละ ผลการ คุณลักษณะอันพึงประสงค์ |   |   |     |    |   | <sup>กย</sup> รวม ร้อยละ ผลการ คุณลักษณะอันพึงประสงค์ |   |   |            |  | ลาย รวม ร้อยละ คุณลักษณะอันพึงประสง |  |  |  |  | าย รวม มีลูยละ ผลการ คุณลักษณะอันพึงปร |  |  |  |  | หลัง ปลาย รวม ผลการ คุณลักษณะอันพึงประ |  |  |  |  |  | ร คุณลักษณะอันพึงประสงค์ |  |  |  |  |  |  | การ คุณลักษณะอันพึงประสงค์ |  |  |  |  | 3 | ครา | อ่าน<br>เะพ์ เ | ศิต<br>เตะ | เซีย | u | สาย | ป้วย | ٤ | æ | ະພ |
|------|----------|--------------------------------|--------|-----------------|-------------------------------------------------|------|------|-------|-------|-------|-----------------------------------------------------------|---|---|---|---|-----|------------------------------------------------|-----|----------|----|---|------------------------------------------------------|---|---|-----|----|---|-------------------------------------------------------|---|---|------------|--|-------------------------------------|--|--|--|--|----------------------------------------|--|--|--|--|----------------------------------------|--|--|--|--|--|--------------------------|--|--|--|--|--|--|----------------------------|--|--|--|--|---|-----|----------------|------------|------|---|-----|------|---|---|----|
|      | ประจำตัว | ,                              |        | 30              | 20                                              | 30   | 20   | 100   |       | เรียน |                                                           | 2 | 3 | 4 | 5 | 6 1 | 7 8                                            | 3 9 | 10       | ผล | 1 | 2                                                    | 3 | 4 | 5 1 | หล | F | 2                                                     | 3 | ŝ | <b>.</b> R |  |                                     |  |  |  |  |                                        |  |  |  |  |                                        |  |  |  |  |  |                          |  |  |  |  |  |  |                            |  |  |  |  |   |     |                |            |      |   |     |      |   |   |    |
|      |          | ขั้น/ห้อง ม.2/1                |        |                 |                                                 |      |      |       |       |       |                                                           | П |   | Т | Т | Т   | Т                                              | Т   | Г        |    | Π |                                                      | Π | Т | Т   | Т  |   | $\square$                                             |   |   |            |  |                                     |  |  |  |  |                                        |  |  |  |  |                                        |  |  |  |  |  |                          |  |  |  |  |  |  |                            |  |  |  |  |   |     |                |            |      |   |     |      |   |   |    |
| 1    | 17889    | ด.ช.ไกรวิชญ์ เศรษฐกานนท์       | 1      | 29.0            | 18.0                                            | 25.0 | 15.0 | 87.00 | 87.00 | 4     | 3                                                         | 3 | 3 | 3 | 3 | 3   | 3 3                                            | 5   |          | 3  | 3 | 3                                                    | 3 | 3 | 3   | 3  |   |                                                       |   |   | 100        |  |                                     |  |  |  |  |                                        |  |  |  |  |                                        |  |  |  |  |  |                          |  |  |  |  |  |  |                            |  |  |  |  |   |     |                |            |      |   |     |      |   |   |    |
| 1    | 17890    | ด.ซ.คุณากร เล็กแดงอยู่         | 2      | 28.0            | 15.0                                            | 23.0 | 14.0 | 80.00 | 80.00 | 4     | 3                                                         | 3 | 3 | 3 | 3 | 3   | 3 3                                            | 5   |          | 3  | 3 | 3                                                    | 3 | 3 | 3   | 3  |   |                                                       |   |   | 100        |  |                                     |  |  |  |  |                                        |  |  |  |  |                                        |  |  |  |  |  |                          |  |  |  |  |  |  |                            |  |  |  |  |   |     |                |            |      |   |     |      |   |   |    |
| 1    | 17891    | ด.ช.ชยพล ทรงเจริญ              | 3      | 26.0            | 16.0                                            | 27.0 | 16.0 | 85.00 | 85.00 | 4     | 3                                                         | 3 | 3 | 3 | 3 | 3   | 3 3                                            | 5   |          | 3  | 3 | 3                                                    | 3 | 3 | 3   | 3  |   |                                                       |   |   | 100        |  |                                     |  |  |  |  |                                        |  |  |  |  |                                        |  |  |  |  |  |                          |  |  |  |  |  |  |                            |  |  |  |  |   |     |                |            |      |   |     |      |   |   |    |
| 1    | 17892    | ด.ช.ธนัช ทิตภากาญจน์           | 4      | 26.0            | 14.0                                            | 25.0 | 15.0 | 80.00 | 80.00 | 4     | 3                                                         | 3 | 3 | 3 | 3 | 3   | 3 3                                            | 5   |          | 3  | 3 | 3                                                    | 3 | 3 | 3   | 3  |   |                                                       |   |   | 100        |  |                                     |  |  |  |  |                                        |  |  |  |  |                                        |  |  |  |  |  |                          |  |  |  |  |  |  |                            |  |  |  |  |   |     |                |            |      |   |     |      |   |   |    |
| 1    | 17893    | ด.ช.นันทภพ บุญพันธ์            | 5      | 26.0            | 10.0                                            | 26.0 | 16.0 | 78.00 | 78.00 | 3.5   | 3                                                         | 3 | 3 | 3 | 3 | 3   | 3 3                                            | 5   |          | 3  | 3 | 3                                                    | 3 | 3 | 3   | 3  |   |                                                       |   |   | 100        |  |                                     |  |  |  |  |                                        |  |  |  |  |                                        |  |  |  |  |  |                          |  |  |  |  |  |  |                            |  |  |  |  |   |     |                |            |      |   |     |      |   |   |    |
| 1    | 17894    | ด.ช.บดินทร์ภัทร์ สุวรรณเลิศล้ำ | 6      | 23.0            | 13.0                                            | 26.0 | 13.0 | 75.00 | 75.00 | 3.5   | 3                                                         | 3 | 3 | 3 | 3 | 3   | 3 3                                            | 5   |          | 3  | 3 | 3                                                    | 3 | 3 | 3   | 3  |   |                                                       |   |   | 100        |  |                                     |  |  |  |  |                                        |  |  |  |  |                                        |  |  |  |  |  |                          |  |  |  |  |  |  |                            |  |  |  |  |   |     |                |            |      |   |     |      |   |   |    |
| 1    | 17895    | ด.ช.ปัณณวิฒน์ ภาคเจริญ         | 7      | 24.0            | 15.0                                            | 24.0 | 12.0 | 75.00 | 75.00 | 3.5   | 3                                                         | 3 | 3 | 3 | 3 | 3   | 3 3                                            | 5   |          | 3  | 3 | 3                                                    | 3 | 3 | 3   | 3  |   |                                                       |   |   | 100        |  |                                     |  |  |  |  |                                        |  |  |  |  |                                        |  |  |  |  |  |                          |  |  |  |  |  |  |                            |  |  |  |  |   |     |                |            |      |   |     |      |   |   |    |
| 1    | 17896    | ด.ช.พันธกานต์ เวเบอร์          | 8      | 23.0            | 13.0                                            | 21.0 | 10.0 | 67.00 | 67.00 | 2.5   | 2                                                         | 2 | 2 | 2 | 2 | 2   | 2 2                                            | 2   |          | 2  | 2 | 2                                                    | 2 | 2 | 2   | 2  |   |                                                       |   |   | 100        |  |                                     |  |  |  |  |                                        |  |  |  |  |                                        |  |  |  |  |  |                          |  |  |  |  |  |  |                            |  |  |  |  |   |     |                |            |      |   |     |      |   |   |    |
| 1    | 17897    | ด.ช.ภัทรชัย ชินวงศ์            | 9      | 26.0            | 13.0                                            | 26.0 | 16.0 | 81.00 | 81.00 | 4     | 3                                                         | 3 | 3 | 3 | 3 | 3   | 3 3                                            | 5   |          | 3  | 3 | 3                                                    | 3 | 3 | 3   | 3  |   |                                                       |   |   | 100        |  |                                     |  |  |  |  |                                        |  |  |  |  |                                        |  |  |  |  |  |                          |  |  |  |  |  |  |                            |  |  |  |  |   |     |                |            |      |   |     |      |   |   |    |
| 1    | 17898    | ด.ช.ภัทรพล คงกะทรัพย์          | 10     | 26.0            | 15.0                                            | 27.0 | 14.0 | 82.00 | 82.00 | 4     | 3                                                         | 3 | 3 | 3 | 3 | 3   | 3 3                                            | 5   |          | 3  | 3 | 3                                                    | 3 | 3 | 3   | 3  |   |                                                       |   |   | 100        |  |                                     |  |  |  |  |                                        |  |  |  |  |                                        |  |  |  |  |  |                          |  |  |  |  |  |  |                            |  |  |  |  |   |     |                |            |      |   |     |      |   |   |    |
| 1    | 17899    | ด.ซ.ภัสธร มีมากบาง             | 11     | 26.0            | 14.0                                            | 27.0 | 13.0 | 80.00 | 80.00 | 4     | 3                                                         | 3 | 3 | 3 | 3 | 3   | 3 3                                            | 5   |          | 3  | 3 | 3                                                    | 3 | 3 | 3   | 3  |   |                                                       |   |   | 100        |  |                                     |  |  |  |  |                                        |  |  |  |  |                                        |  |  |  |  |  |                          |  |  |  |  |  |  |                            |  |  |  |  |   |     |                |            |      |   |     |      |   |   |    |
| 1    | 17900    | ด.ช.ภานุวัชร์ ไพบูลย์          | 12     | 25.0            | 12.0                                            | 26.0 | 12.0 | 75.00 | 75.00 | 3.5   | 3                                                         | 3 | 3 | 3 | 3 | 3   | 3 3                                            | 5   |          | 3  | 3 | 3                                                    | 3 | 3 | 3   | 3  |   |                                                       |   |   | 100        |  |                                     |  |  |  |  |                                        |  |  |  |  |                                        |  |  |  |  |  |                          |  |  |  |  |  |  |                            |  |  |  |  |   |     |                |            |      |   |     |      |   |   |    |
| 1    | 17901    | ด.ช.ยศกร ภูมิภมร               | 13     | 25.0            | 16.0                                            | 24.0 | 11.0 | 76.00 | 76.00 | 3.5   | 3                                                         | 3 | 3 | 3 | 3 | 3   | 3 3                                            | 6   |          | 3  | 3 | 3                                                    | 3 | 3 | 3   | 3  |   |                                                       |   |   | 100        |  |                                     |  |  |  |  |                                        |  |  |  |  |                                        |  |  |  |  |  |                          |  |  |  |  |  |  |                            |  |  |  |  |   |     |                |            |      |   |     |      |   |   |    |
| 1    | 17902    | ด.ช.รัชพล ภูมิภาค              | 14     | 26.0            | 17.0                                            | 24.0 | 14.0 | 81.00 | 81.00 | 4     | 3                                                         | 3 | 3 | 3 | 3 | 3   | 3 3                                            | 5   |          | 3  | 3 | 3                                                    | 3 | 3 | 3   | 3  |   |                                                       |   |   | 100        |  |                                     |  |  |  |  |                                        |  |  |  |  |                                        |  |  |  |  |  |                          |  |  |  |  |  |  |                            |  |  |  |  |   |     |                |            |      |   |     |      |   |   |    |
| 1    | 17903    | ด.ช.วรัญญู พลอยเพ็ชร           | 15     | 28.0            | 14.0                                            | 27.0 | 16.0 | 85.00 | 85.00 | 4     | 3                                                         | 3 | 3 | 3 | 3 | 3   | 3 3                                            | 5   |          | 3  | 3 | 3                                                    | 3 | 3 | 3   | 3  |   |                                                       |   |   | 100        |  |                                     |  |  |  |  |                                        |  |  |  |  |                                        |  |  |  |  |  |                          |  |  |  |  |  |  |                            |  |  |  |  |   |     |                |            |      |   |     |      |   |   |    |
| 1    | 17904    | ด.ช.ศุภเซฏฐ์ ธนวิทยไพศาล       | 16     | 26.0            | 13.0                                            | 27.0 | 11.0 | 77.00 | 77.00 | 3.5   | 3                                                         | 3 | 3 | 3 | 3 | 3   | 3 3                                            | 5   |          | 3  | 3 | 3                                                    | 3 | 3 | 3   | 3  |   |                                                       |   |   | 100        |  |                                     |  |  |  |  |                                        |  |  |  |  |                                        |  |  |  |  |  |                          |  |  |  |  |  |  |                            |  |  |  |  |   |     |                |            |      |   |     |      |   |   |    |
| 1    | 17905    | ด.ซ.สกล ฟุ้งมงคลเสถียร         | 17     | 26.0            | 14.0                                            | 27.0 | 13.0 | 80.00 | 80.00 | 4     | 3                                                         | 3 | 3 | 3 | 3 | 3   | 3 3                                            | 5   |          | 3  | 3 | 3                                                    | 3 | 3 | 3   | 3  |   |                                                       |   |   | 100        |  |                                     |  |  |  |  |                                        |  |  |  |  |                                        |  |  |  |  |  |                          |  |  |  |  |  |  |                            |  |  |  |  |   |     |                |            |      |   |     |      |   |   |    |
| 1    | 17907    | ด.ช.อภิสร นิมอนงค์             | 18     | 28.0            | 13.0                                            | 26.0 | 15.0 | 82.00 | 82.00 | 4     | 3                                                         | 3 | 3 | 3 | 3 | 3   | 3 3                                            | 5   |          | 3  | 3 | 3                                                    | 3 | 3 | 3   | 3  |   |                                                       |   |   | 100        |  |                                     |  |  |  |  |                                        |  |  |  |  |                                        |  |  |  |  |  |                          |  |  |  |  |  |  |                            |  |  |  |  |   |     |                |            |      |   |     |      |   |   |    |
| 1    | 17908    | ด.ช.อริย์ธัช กล่อมอำภา         | 19     | 27.0            | 17.0                                            | 27.0 | 12.0 | 83.00 | 83.00 | 4     | 3                                                         | 3 | 3 | 3 | 3 | 3   | 3 3                                            | 5   |          | 3  | 3 | 3                                                    | 3 | 3 | 3   | 3  |   |                                                       |   |   | 100        |  |                                     |  |  |  |  |                                        |  |  |  |  |                                        |  |  |  |  |  |                          |  |  |  |  |  |  |                            |  |  |  |  |   |     |                |            |      |   |     |      |   |   |    |
| 1    | 18030    | ด.ช.กฤษวัฒน์ ชูรัตน์           | 20     | 23.0            | 15.0                                            | 27.0 | 15.0 | 80.00 | 80.00 | 4     | 3                                                         | 3 | 3 | 3 | 3 | 3   | 3 3                                            | 5   |          | 3  | 3 | 3                                                    | 3 | 3 | 3   | 3  |   |                                                       |   |   | 100        |  |                                     |  |  |  |  |                                        |  |  |  |  |                                        |  |  |  |  |  |                          |  |  |  |  |  |  |                            |  |  |  |  |   |     |                |            |      |   |     |      |   |   |    |
| 1    | 18225    | ด.ช.ธนวัฒน์ พิพัฒฐาคร          | 21     | 25.0            | 11.0                                            | 24.0 | 12.0 | 72.00 | 72.00 | 3     | 3                                                         | 3 | 3 | 3 | 3 | 3   | 3 3                                            | 6   |          | 3  | 3 | 3                                                    | 3 | 3 | 3   | 3  |   |                                                       |   |   | 100        |  |                                     |  |  |  |  |                                        |  |  |  |  |                                        |  |  |  |  |  |                          |  |  |  |  |  |  |                            |  |  |  |  |   |     |                |            |      |   |     |      |   |   |    |
| 1    | 19106    | ด.ช.ฐนรัช ชัยนวสิน             | 22     | 27.0            | 15.0                                            | 24.0 | 14.0 | 80.00 | 80.00 | 4     | 3                                                         | 3 | 3 | 3 | 3 | 3   | 3 3                                            | 6   |          | 3  | 3 | 3                                                    | 3 | 3 | 3   | 3  |   |                                                       |   |   | 100        |  |                                     |  |  |  |  |                                        |  |  |  |  |                                        |  |  |  |  |  |                          |  |  |  |  |  |  |                            |  |  |  |  |   |     |                |            |      |   |     |      |   |   |    |
| 1    | 19120    | ด.ช.คมภิพัชร์ อภิรัชต์หิรัญ    | 23     | 22.0            | 10.0                                            | 26.0 | 10.0 | 68.00 | 68.00 | 2.5   | 3                                                         | 3 | 3 | 3 | 3 | 3   | 3 3                                            | 6   |          | 3  | 3 | 3                                                    | 3 | 3 | 3   | 3  |   |                                                       |   |   | 100        |  |                                     |  |  |  |  |                                        |  |  |  |  |                                        |  |  |  |  |  |                          |  |  |  |  |  |  |                            |  |  |  |  |   |     |                |            |      |   |     |      |   |   |    |
| 1    | 17909    | ด.ญ.กซกร แก้วดี                | 24     | 29.0            | 17.0                                            | 26.0 | 18.0 | 90.00 | 90.00 | 4     | 3                                                         | 3 | 3 | 3 | 3 | 3   | 3 3                                            | 3   |          | 3  | 3 | 3                                                    | 3 | 3 | 3   | 3  |   |                                                       |   |   | 100        |  |                                     |  |  |  |  |                                        |  |  |  |  |                                        |  |  |  |  |  |                          |  |  |  |  |  |  |                            |  |  |  |  |   |     |                |            |      |   |     |      |   |   |    |
| 1    | 17910    | ด.ญ.ฐิติวัลศ์ ณรงค์น้อย        | 25     | 30.0            | 20.0                                            | 28.0 | 14.0 | 92.00 | 92.00 | 4     | 3                                                         | 3 | 3 | 3 | 3 | 3   | 3 3                                            | 6   |          | 3  | 3 | 3                                                    | 3 | 3 | 3   | 3  |   |                                                       |   |   | 100        |  |                                     |  |  |  |  |                                        |  |  |  |  |                                        |  |  |  |  |  |                          |  |  |  |  |  |  |                            |  |  |  |  |   |     |                |            |      |   |     |      |   |   |    |
| 1    | 17911    | ด.ญ.ณัฐกฤตา ธรรมศรีทิพย์       | 26     | 28.0            | 17.0                                            | 28.0 | 16.0 | 89.00 | 89.00 | 4     | 3                                                         | 3 | 3 | 3 | 3 | 3   | 3 3                                            | 6   |          | 3  | 3 | 3                                                    | 3 | 3 | 3   | 3  |   |                                                       |   |   | 100        |  |                                     |  |  |  |  |                                        |  |  |  |  |                                        |  |  |  |  |  |                          |  |  |  |  |  |  |                            |  |  |  |  |   |     |                |            |      |   |     |      |   |   |    |
| 1    | 17913    | ด.ญ.ปัญจรัตน์ แต้พานิช         | 27     | 30.0            | 19.0                                            | 28.0 | 14.0 | 91.00 | 91.00 | 4     | 3                                                         | 3 | 3 | 3 | 3 | 3   | 3 3                                            | 5   |          | 3  | 3 | 3                                                    | 3 | 3 | 3   | 3  |   |                                                       |   |   | 100        |  |                                     |  |  |  |  |                                        |  |  |  |  |                                        |  |  |  |  |  |                          |  |  |  |  |  |  |                            |  |  |  |  |   |     |                |            |      |   |     |      |   |   |    |
| 1    | 17914    | ด.ณ.พิชณ์สินี ตรงค์รัดนชัย     | 28     | 22.0            | 10.0                                            | 24.0 | 10.0 | 66.00 | 66.00 | 2.5   | 2                                                         | 2 | 2 | 2 | 2 | 2   | 2 2                                            | 2   | <b>—</b> | 2  | 2 | 2                                                    | 2 | 2 | 2   | 2  |   |                                                       |   |   | 100        |  |                                     |  |  |  |  |                                        |  |  |  |  |                                        |  |  |  |  |  |                          |  |  |  |  |  |  |                            |  |  |  |  |   |     |                |            |      |   |     |      |   |   |    |

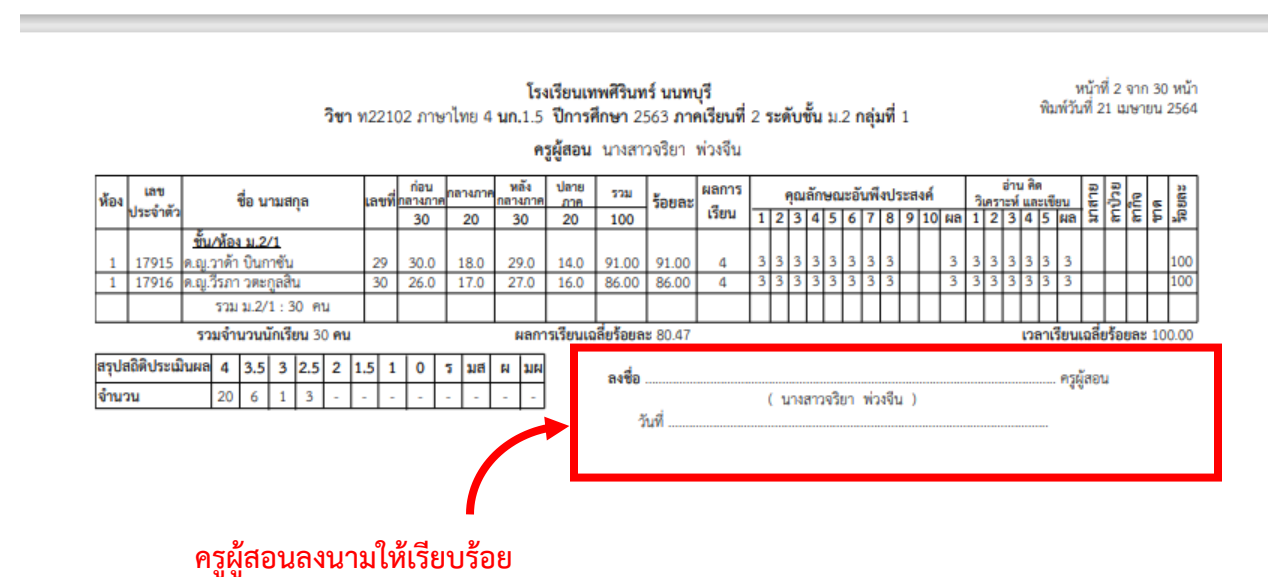